# Inhaltsverzeichnis

| Pedigree                  | . 2 |
|---------------------------|-----|
| Info ein-/ausblenden      | . 4 |
| Informationen hervorheben | 4   |
| Generationen Auswählen    | . 4 |
| Druckansicht Pedigree     | 4   |

Das Pedigree stellt das Herzstück der Stammdaten für Hunde dar. Die Pedigreeanzeige bietet deutlich mehr als eine einfache grafische Darstellung der Ahnen eines Hundes.

Über das Pedigree-Symbol gelangt man zum Pedigree des jeweiligen Hundes. Neben der Abstammung werden eine Vielzahl von weiteren Informationen angezeigt, hierzu zählen u. a.

- ausführliche Berechnung des Inzuchtkoeffizienten (IK) und des Ahnenverlustkoeffizient (AVK)
- Vaterlinie
- Mutterlinie
- Stammdaten
- Nachkommen
- Vollgeschwister
- Halbgeschwister
  - über den Vater
  - über die Mutter
- Druckansicht Pedigree

Das Pedigree gliedert sich in mehrere Bereiche, welche in der nachfolgenden Grafik mit gelb/roten Kreisen markiert sind und nachfolgend detailliert erklärt werden.

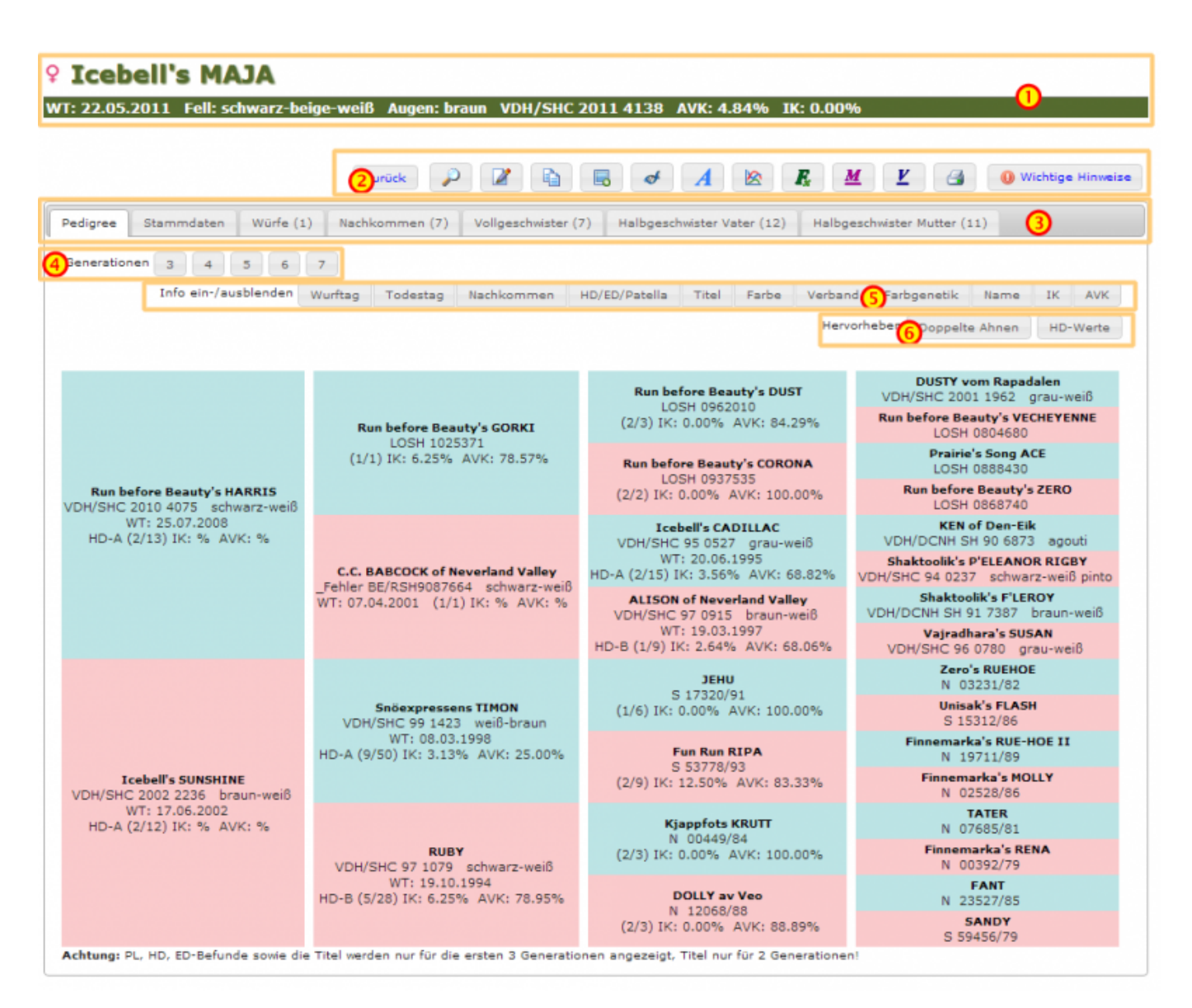

#### Kopfzeile

Die **Kopfzeile** des Pedigrees (1) zeigt Name und Geschlecht des jeweiligen Hundes, sowie Wurftag, Farbe des Hundes, Zuchtbuchnummer und die Werte AVK/IK. Das Erscheinungsbild der Kopfzeile kann über ein Template problemlos und individuell angepasst werden.

### Funktionsleiste

In der **Funktionszeile** (2) des Pedigrees sind entsprechend den Benutzerrechten unterschiedliche Funktionen verfügbar, dies reicht von Editier und Kopier-Funktionen zu einer erweiterten Ansicht der Inzuchtberechnung bis hin zu verschiedenen Zusatzangaben zum Hund wie z. B. den Zuchtzulassungsergebnissen, DNA-Auswertungen etc.

- Detailansicht
- Bearbeiten
- Master-/Detail bearbeiten
- Kopieren
- Löschen
- Bemerkungen hinzufügen
- Bilder/Dokumente hinzufügen
- Merkmale/Gesundheit/Genetik hinzufügen
- Titel hinzufügen
- Inzucht-/AVK Berechnung
- Inzucht-/AVK Berechnung (Standardberechnung)
- Mutterlinie
- Vaterlinie
- Versionshistory
- Stammdatenvergleich
- Hund als eigen markieren
- Nachkommenstatistik
- Stapel-Wurfplung
- Pedigreeanalyse
- Druckansicht
- Listen & Formulare

Der **Infobereich** (3) ist in Reiter gegliedert und gestattet ein schnelles wechseln zwischen den folgenden Ansichten:

- Pedigree
- Stammdaten
- Bilder
- Würfe
- Nachkommen
- Vollgeschwister
- Halbgeschwister Vater
- Halbgeschwister Mutter

Die Zahlenwerte hinter den Bezeichnungen geben an wie viele Bilder/Nachkommen etc. in der Ansicht angezeigt werden.

Um die Übersichtlichkeit der Pedigreeanzeige zu verbessern kann man sowohl Informationen zu-/abschalten als auch bestimmte Informationen farbig hervorheben.

Hervorheben

### Info ein-/ausblenden

| Info ein-/ausblenden                                                                              | Wurftag | Todestag | Nachkommen | HD/ED/Patella | Titel | Farbe | Verband | Farbgenetik | Name | IK | AV |
|---------------------------------------------------------------------------------------------------|---------|----------|------------|---------------|-------|-------|---------|-------------|------|----|----|
| le nach Kenfiguration und Zugangsberechtigung können unterschiedliche Angaben im Bedigree zu eder |         |          |            |               |       |       |         |             |      |    |    |

Je nach Konfiguration und Zugangsberechtigung können unterschiedliche Angaben im Pedigree zu oder abgeschaltet werden. Hierdurch wird die Ubersichtlichkeit verbessert und es wird gleichzeitig die Möglichkeit geboten Pedigrees für Schulungszwecke etc. zu erstellen, die nur bestimmte Informationen beeinhalten.

Hinweis: Die Anzeige der Würfe/Welpen wird nur 1x täglich neu berechnet. Deshalb kann es zu Abweichungen bei der Anzeige kommen.

## Informationen hervorheben

Doppelte Ahnen

| Generationen Auswählen |  |  |
|------------------------|--|--|
|                        |  |  |

ED-Werte

HD-Werte

Patella Werte

PHPT Untersuchungen

Generationen 6 5 7 Um ein Pedigree mit mehr/weniger Generationen anzuzeigen, genügt es die entsprechende Schaltfläche anzuklicken. Beim Wechsel der Generationenansicht bleibt die Funktion Informationen hervorheben erhalten. Ein-/ausgeblendete Informationen werden zurückgesetzt.

## **Druckansicht Pedigree**

3

Die Druckansicht des Pedigrees öffnet sich in einem Popup-Fenster und enthält neben den Namen der Ahnen lediglich noch die Zuchtbuchnummer und die Fellfarbe.

# **AMELA vom Grabbennest**

WT: 23.09.2000 grau-creme-weiß VDH/SHC 2000 1765

Zero's MIDNIGHT AKC WE847358 Zero's RUEHOE N 03231/82 TAR-BABY of Zero AKC WE873760 JEHU \$ 17320/91 Snowtrails FROSTY Unisak's FLASH \$ 59455/79 \$ 15312/86 Snowtrails ANNIE Snöexpressens SIMBA grau-weiß \$ 20900/82 VDH/SHC 99 1422 Finnemarka's GUY N 02530/86 Finnemarka's RUE-HOE II N 19711/89 Teamster's HULDRA N 11878/84 Fun Run RIPA \$ 53778/93 Teamster's SPARKEY II N 25839/85 Finnemarka's MOLLY N 02528/86 Speedo's RYPA N 23379/83 Teamster's KASSEEK Speedo's ZERO schwarz-weiß N 01327/80 DKK 23696/84 FREYA \$ 59452/79 Ukaleq AVANNAQ schwarz-weiß VDH/SHC 95 0490 Donjek FOXI grau-weiß DKK 24796/83 Arctic Spirit's DISNEY schwarz-weiß DKK 10042/88 A'Tebs DUSKA schwarz-grau-weiß Icebell's HUSSLIA grau-weiß DKK 17954/84 VDH/SHC 98 1203 Speedo's EL ZORDO N 07697/84 Vargteam's BALDER schwarz-grau-weiß VDH/DCNH \$H 89 5972 ROXY av Vargevass-A N 06377/82 CHAMPAIN-KISS of Fort Siberia grau-weiß VDH/DCNH \$H 90 6916 Speedo's ZERO schwarz-weiß DKK 23696/84 Nome GREY grau-weiß VDH/DCNH \$H 88 5446 Nome ALASKA grau-weiß DKK 25653/82

Diese Ansicht eignet sich auch sehr gut um ein Pedigree auf einer Homepage einzubinden.